### **BAB III METODE PENELITIAN**

#### 3.1 Waktu dan Tempat Penelitian

Penelitian yang berjudul "Penentuan Hiposenter dan Episenter Gempa Vulkano-Tektonik Gunungapi Tangkuban Parahu dengan Menggunakan Metode Geiger" ini dilakukan selama bulan Februari hingga April 2019 di Sub Bidang Pengamatan Gunungapi, Pusat Vulkanologi dan Mitigasi Bencana Geologi (PVMBG), yang bertempat di Jalan Diponogoro No.57, Kota Bandung, Jawa Barat.

#### 3.2 Jenis Data

Data yang dipergunakan dalam penelitian ini adalah data hasil rekaman seismogram digital Gunungapi Tangkuban Parahu pada bulan Juni dan Juli 2017 yang diperoleh dari PVMBG, Bandung. Kemudian dilakukan analisa lebih lanjut yaitu mengenai penentuan *arrival time*, sebaran hiposenter dan episenter gempa vulkanik.

#### **3.3 Pengolahan Data**

Proses penelitian ini dilakukan dengan menggunakan perangkat lunak yang disesuaikan dengan pengolahan data yang akan dilakukan, diantaranya:

1. Swarm 2.7.4

*Software* Swarm 2.7.4 digunakan untuk membaca gelombang seismik dari setiap stasiun pengamatan. *Software* ini dapat membaca data setiap 1 jam, kemudian memberikan informasi waktu tiba gelombang P dan gelombang S.

2. GAD

GAD digunakan dalam menentukan koordinat hiposenter. Data yang diperlukan untuk menentukan koordinat hiposenter tersebut yaitu data stasiun, kecepatan, dan waktu tiba (Nishi, K, 2005).

3. Global Mapper

Global Mapper digunakan untuk mencari nilai koordinat elevasi dari lokasi.

4. Originpro 8

Originpro 8 digunakan untuk memplot kontur dari data koordinat dan elevasi yang sudah didapat dari Global Mapper, serta dapat digunakan untuk membuat penampang Utara - Selatan, Barat - Timur dan mengetahui persebaran kedalaman titik episenter dan hiposenter gempa vulkanik.

## 3.4 Langkah Penelitian

Data yang digunakan dalam penelitian berupa data gempa vulkanik yang terjadi di Gunungapi Tangkuban Parahu pada bulan Juni dan Juli 2017 yang diperoleh dari rekaman seismogram. Data ini berupa sinyal seismik yang berupa data digital. Selanjutnya pembacaan data ini di dapat dilakukan dengan *software* Swarm 2.7.4.

Langkah-langkah dalam pembacaan sinyal menggunakan Swarm 2.7.4 adalah sebagai berikut:

- 1. Membuka Swarm 2.7.4
- 2. Memilih menu *File* lalu *Open File*. Dipilih folder data seismik Gunungapi Tangkuban Parahu bulan Juni dan Juli 2017 kemudian OK

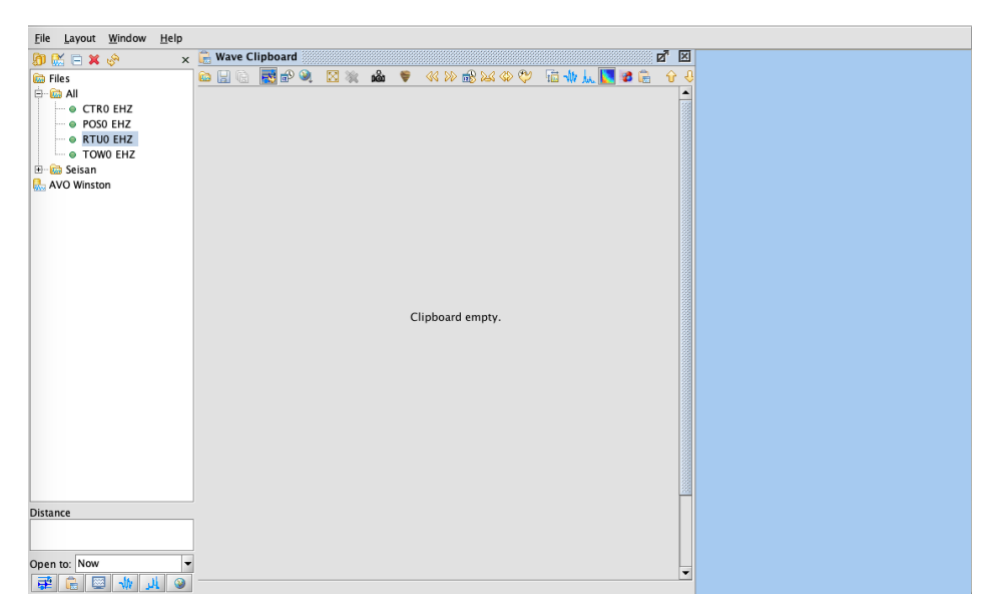

Gambar 3.1 Tampilan Swarm 2.7.4

 Untuk menampilkan sinyal seismik dari setiap stasiun, maka dipilih RTU0 EHZ, TOW0 EHZ, CTR0 EHZ, dan POS0 EHZ

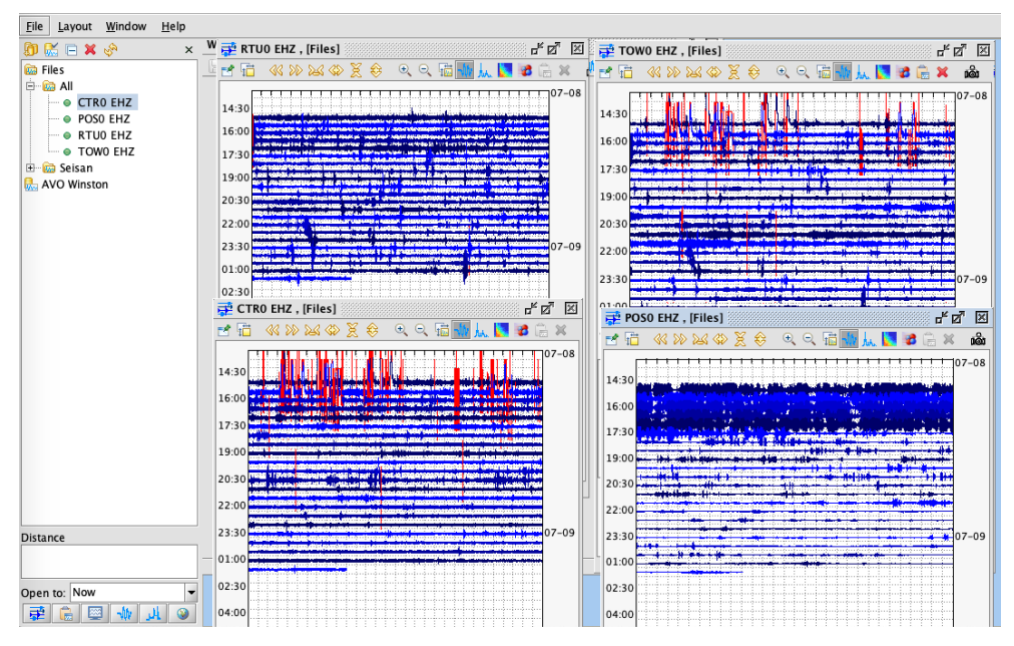

Gambar 3.2 Tampilan data seismik di setiap stasiun Gunungapi Tangkuban Parahu

4. Memilih *Copy Insert to Clipboard* untuk memasukkan tampilan sinyal seismik ke dalam *Wave Clipboard* sehingga pembacaan sinyal seismik pada setiap stasiun akan lebih mudah

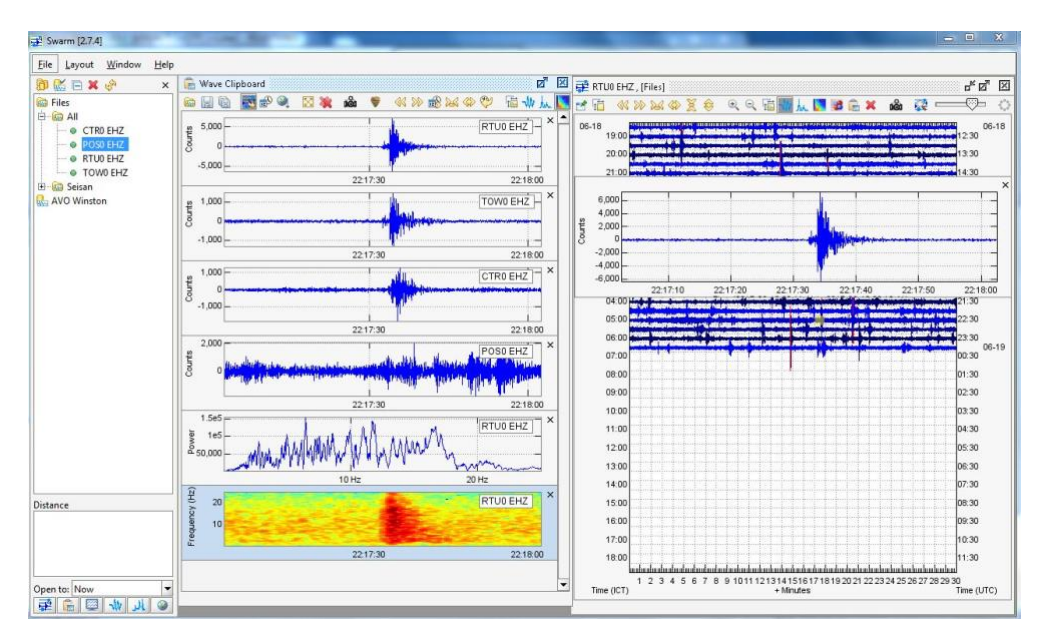

Gambar 3.3 Tampilan pembacaan sinyal seismik

5. Gelombang diperbesar hingga ditemukan event gempa

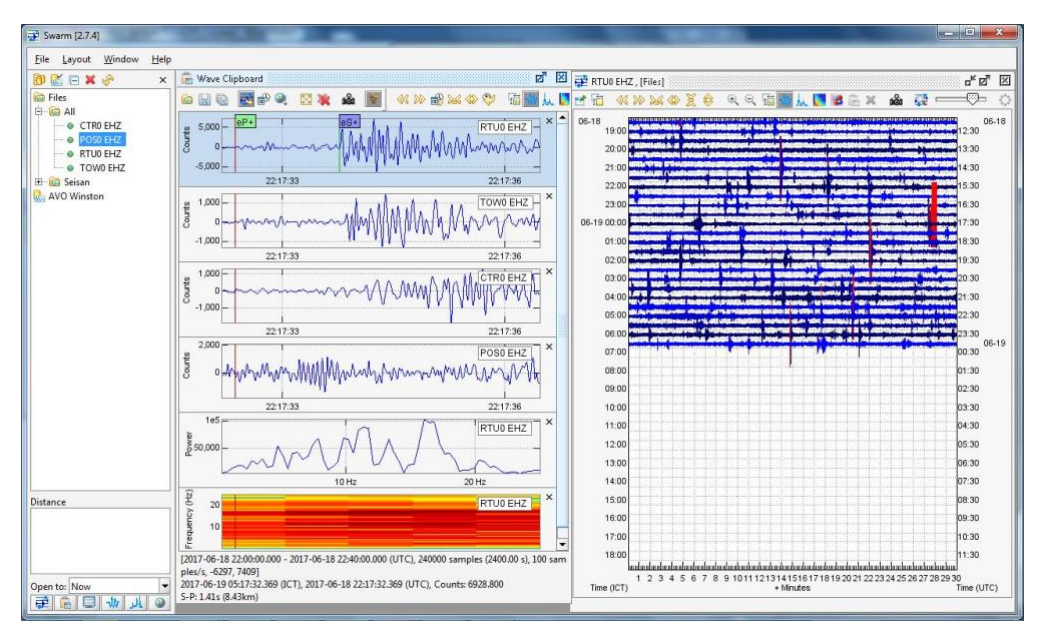

Gambar 3.4 Tampilan sinyal yang sudah diperjelas

Pembacaan sinyal menggunakan *software* Swarm 2.7.4 ini dilakukan tiap menit untuk mencari *event* gempa pada bulan Juni dan Juli 2017. Pada penelitian ini *event* gempa yang digunakan adalah gempa vulkanik tipe A (VTA) dan vulkanik tipe B (VTB). Setelah data *event* dikumpulkan kemudian dilakukan penyeleksian data untuk mempermudah analisa sesuai dengan sinyal yang akan diolah.

- 6. Mencatat waktu tiba gelombang P dan gelombang S
- Melakukan langkah yang sama hingga tidak ditemukan lagi *event* gempa VTA dan VTB pada rekaman sinyal seismik bulan Juni dan Juli 2017.

Data rekaman seismik yang sudah di *picking* disimpan kedalam notepad dengan format.dat sebagai input data pada program GAD. Data *picking* yang berupa waktu tiba gelombang P dan S menjadi input pada program GAD pada file *arrival*.dat. Kemudian model kecepatan  $V_p$  dan  $V_s$  disimpan dalam file *velocity*.dat, dan koordinat tiap stasiun yang digunakan disimpan dalam file *station*.dat. Setelah dijadikan satu file, maka dapat dilakukan *run* dengan program GAD. Setelah *software* di *run*, maka akan dihasilkan hiposenter tiap *event* yang sudah terseleksi

dan ditampilkan oleh file *result*.dat. Langkah-langkah menjalankan GAD adalah sebagai berikut:

- 1. Membuka folder GAD
- 2. Membuka *station*.dat kemudian mengetikkan koordinat stasiun pos pengamatan Gunungapi Tangkuban Parahu. Baris pertama merupakan kode stasiun dan baris ke 2,3, dan 4 adalah koordinat stasiun pada sumbu X, Y, dan Z. Tanda (+) menunjukkan arah Timur koordinat X dan arah Utara koordinat Y, sedangkan tanda (-) menunjukkan arah Barat koordinat X dan arah Selatan koordinat Y

| File Edi                      | it Format Vie                     | ew Help                            |                                      |                        |   |
|-------------------------------|-----------------------------------|------------------------------------|--------------------------------------|------------------------|---|
| 4<br>RTU<br>POS<br>CTR<br>TOW | 0.150<br>2.345<br>2.434<br>-0.343 | -0.605<br>-1.534<br>0.659<br>0.629 | -1.988<br>-1.525<br>-1.404<br>-2.077 | (i2)<br>(a3,2x,3f10.3) |   |
|                               |                                   |                                    |                                      |                        | - |
|                               |                                   |                                    |                                      | Þ                      |   |

Gambar 3.5 Tampilan station.dat

3. Membuka velocity.dat kemudian menulis baris ke-1 dengan jumlah lapisan, baris ke-2 dengan koordinat Z5 diskontinuitas, baris ke-3 model kecepatan gelombang P, dan baris ke-4 model kecepatan gelombang S. Model kecepatan yang digunakan pada penelitian ini menggunakan model kecepatan 2-D Gunungapi Gede yang didapatkan dari Pusat Vulkanologi dan Mitigasi Bencana Geologi, Bandung. Model kecepatan tersebut ditunjukkan pada Gambar 3.6

| 🦉 velocity - Notepad                                        |                           |                     |                           |                                |                     |                     |                                           | X  |
|-------------------------------------------------------------|---------------------------|---------------------|---------------------------|--------------------------------|---------------------|---------------------|-------------------------------------------|----|
| File Edit Format \                                          | /iew Help                 | 12                  |                           |                                |                     |                     |                                           |    |
| nzLayer :<br>zLayer :<br>VpL(nzLayer+1):<br>VsL(nzLayer+1): | 6<br>-2.0<br>2.47<br>1.67 | 0.0<br>2.79<br>1.72 | (1<br>2.0<br>2.98<br>1.97 | 5x,i4)<br>12.0<br>4.58<br>2.83 | 16.0<br>5.2<br>3.18 | 18.0<br>5.5<br>4.03 | (15x,5f8.3)<br>(15x,6f8.3)<br>(15x,6f8.3) | •  |
| 4                                                           |                           |                     |                           |                                |                     |                     | 1                                         | ai |

Gambar 3.6 Tampilan velocity.dat

 Membuka *arrival*.dat kemudian menuliskan waktu kedatangan gelombang P dan gelombang S. Penulisan pada *arrival*.dat ini harus sesuai dengan ketentuan. Ketentuannya terdapat pada tabel 3.1

| Kolom ke- | Isi                                         |
|-----------|---------------------------------------------|
| 1 - 4     | YYMMDDHHmm                                  |
| 11        | Tanda spasi " " atau koma ","               |
| 12 - 14   | Kode stasiun 3 huruf                        |
| 15        | Tanda spasi                                 |
| 16 - 21   | Waktu tiba gelombang P dalam detik. Apabila |
|           | tidak terdeteksi maka ditulis "99.990"      |
| 22        | Tanda spasi " " atau koma ","               |
| 23        | Polarisasi gelombang "+" atau "-"           |
| 24        | Tanda spasi " " atau koma ","               |
| 25        | Timbul gelombang "I" atau "E"               |
| 26        | Tanda spasi " " atau koma ","               |
| 27 - 32   | Waktu tiba gelombang S dalam detik. Apabila |
|           | tidak terdeteksi maka ditulis "99.990"      |
| 33        | Tanda spasi " " atau koma ","               |
| 34        | Timbul gelombang "I" atau "E"               |

Tabel 3.1 Penulisan Arrival.dat (Suandayani, 2018)

| 🕘 arrival - No                                                     | ytepad                                                                                                    |  |
|--------------------------------------------------------------------|----------------------------------------------------------------------------------------------------|--|
| File Edit Fo                                                       | ormat View Help                                                                                                  |  |
| 1706011231<br>1706011231<br>1706011231<br>1706011231<br>1706011231 | I RTU 34.195 + I 35.066 I<br>L POS 99.990 + E 99.990 I<br>L CTR 33.968 + I 34.914 I<br>L TOW 34.082 + E 34.941 I |  |
| 1706011839<br>1706011839<br>1706011839<br>1706011839               | 9 RTU 53.792 + I 54.290 I<br>9 POS 99.990 + E 99.990 I<br>9 CTR 53.693 + I 54.224 I<br>9 TOW 53.781 + E 54.202 I |  |
| 1706012116<br>1706012116<br>1706012116<br>1706012116<br>1706012116 | 5 RTU 42.618 + I 43.017 I<br>5 POS 99.990 + E 99.990 I<br>5 CTR 42.928 + I 43.408 I<br>5 TOW 42.555 + E 42.999 I |  |
| 1706020012<br>1706020012<br>1706020012<br>1706020012               | 2 RTU 53.816 + I 54.215 I<br>2 POS 99.990 + E 99.990 I<br>2 CTR 53.894 + I 54.306 I<br>2 TOW 53.827 + E 54.205 I |  |
| 1706020425<br>1706020425<br>1706020425<br>1706020425               | 5 RTU 36.891 + I 37.445 I<br>5 POS 99.990 + E 99.990 I<br>5 CTR 37.115 + I 37.702 I<br>5 TOW 36.966 + E 37.409 I |  |
| 1706020739<br>1706020739<br>1706020739<br>1706020739               | 9 RTU 42.526 + I 42.973 I<br>9 POS 99.990 + E 99.990 I<br>9 CTR 42.432 + I 42.688 I<br>9 TOW 42.722 + E 42.999 I |  |
| 1706020739<br>1706020739<br>1706020739<br>1706020739               | 9 RTU 34.532 + I 34.900 I<br>9 POS 99.990 + E 99.990 I<br>9 CTR 34.671 + I 35.030 I<br>9 TOW 34.634 + E 34.894 I |  |
| 4                                                                  |                                                                                                    |  |

Gambar 3.7 Tampilan arrival.dat

5. Me-*running* software dengan mengklik GAD.exe. Setelah selesai *running* kemudian membuka *file result*.dat. Data hasil *result* terdapat pada Lampiran 3.

| IST<br>RTU<br>POS<br>CTR<br>TOW<br>IZLayer<br>Layer | :4<br>.1506<br>2.345 -1.5<br>2.434 .6<br>343 .6 | 05 -1.988<br>34 -1.525<br>59 -1.404 | 2         |        |       | د<br> |
|-----------------------------------------------------|-------------------------------------------------|-------------------------------------|-----------|--------|-------|-------|
| RTU<br>POS<br>CTR<br>TOW<br>IZLayer<br>Layer        | .1506<br>2.345 -1.5<br>2.434 .6<br>343 .6       | 05 -1.988<br>34 -1.525<br>59 -1.404 |           |        |       |       |
| POS<br>CTR<br>TOW<br>IZLayer                        | 2.345 -1.5<br>2.434 .6<br>343 .6                | 34 -1.525<br>59 -1.404              |           |        |       |       |
| CTR<br>TOW<br>ZLayer                                | 2.434 .6<br>343 .6                              | 59 -1.404                           |           |        |       |       |
| TOW<br>ZLayer<br>Layer                              | 343 .6                                          |                                     |           |        |       |       |
| ZLayer<br>Layer                                     |                                                 | 29 -2.0//                           |           |        |       |       |
| Layer                                               | : 0                                             |                                     |           |        |       |       |
|                                                     | -2.000                                          | .000 2.0                            | 00 12.000 | 16.000 |       |       |
| 'p                                                  | 2.470 2                                         | .790 2.9                            | 80 4.580  | 5.200  | 5.500 |       |
| 'S                                                  | : 1.670 1                                       | .720 1.9                            | 70 2.830  | 3.180  | 4.030 |       |
| Z<br>T<br>Travel                                    | 2.343<br>32.530<br>time residual                | .201<br>.329<br>.137<br>rms= .028   | sec.      |        |       |       |
| ST                                                  | P S                                             | Cal                                 | (obs-cal) |        |       |       |
| RTU                                                 | 34.195                                          | 34.172                              | .023      |        |       |       |
| CTR                                                 | 33.968                                          | 33.995                              | 027       |        |       |       |
| TOW                                                 | 34.082                                          | 34.072                              | .010      |        |       |       |
| RIU                                                 | 35.00                                           | 6 35.112                            | 046       |        |       |       |
| TOW                                                 | 34.91                                           | 4 54.858                            | .050      |        |       |       |
| IOW                                                 | 34.34                                           | 1 54.951                            | 010       |        |       |       |
| Date 1                                              | L7 6 1 Tim<br>cal Element<br>.672               | e 18:39<br>Probable E<br>.034       | rror      |        |       |       |

Gambar 3.8 Tampilan result.dat

Dari data GAD tersebut diperoleh data X, Y, Z, *probable error*, t rms, dan (*obs-call*) tiap *event* gempa yang terjadi pada setiap stasiun. Untuk mencari koordinat *latitude, longitude*, dan elevasi, digunakan *software* Global Mapper dengan membuka data hgt yang sudah diberikan oleh pihak PVMBG kemudian mencari dua koordinatnya. Selain itu, dengan menggunakan Global Mapper penampang Utara - Selatan, dan penampang Barat - Timur dapat diketahui dengan format xyz. Langkah-langkahnya sebagai berikut:

- 1. Membuka software Global Mapper
- Memilih menu File lalu Open Data. Kemudian cari file DEM Gunungapi Tangkuban Parahu, yaitu file S06E107.hgt dan S07E107.hgt

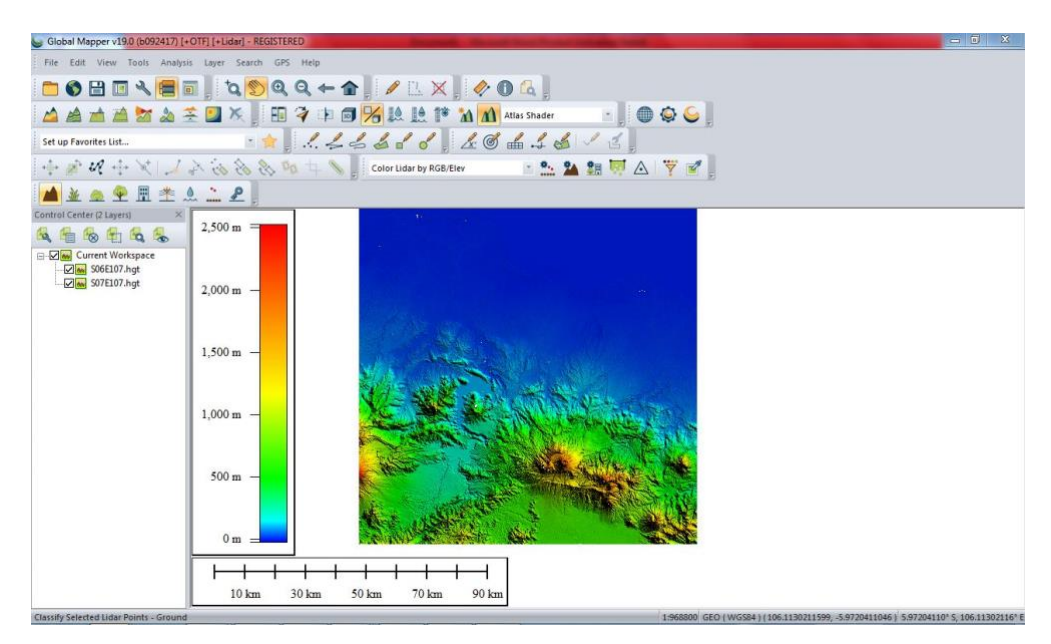

Gambar 3.9 Tampilan Globbal Mapper dengan data S06E107.hgt dan S07E107.hgt

3. Memilih menu *Analysis* kemudian pilih *Generate Countours* lalu *Countour Bounds* dan terakhir pilih *Draw a Box*. Ini digunakan untuk memfokuskan peta kontur ke lokasi penelitian

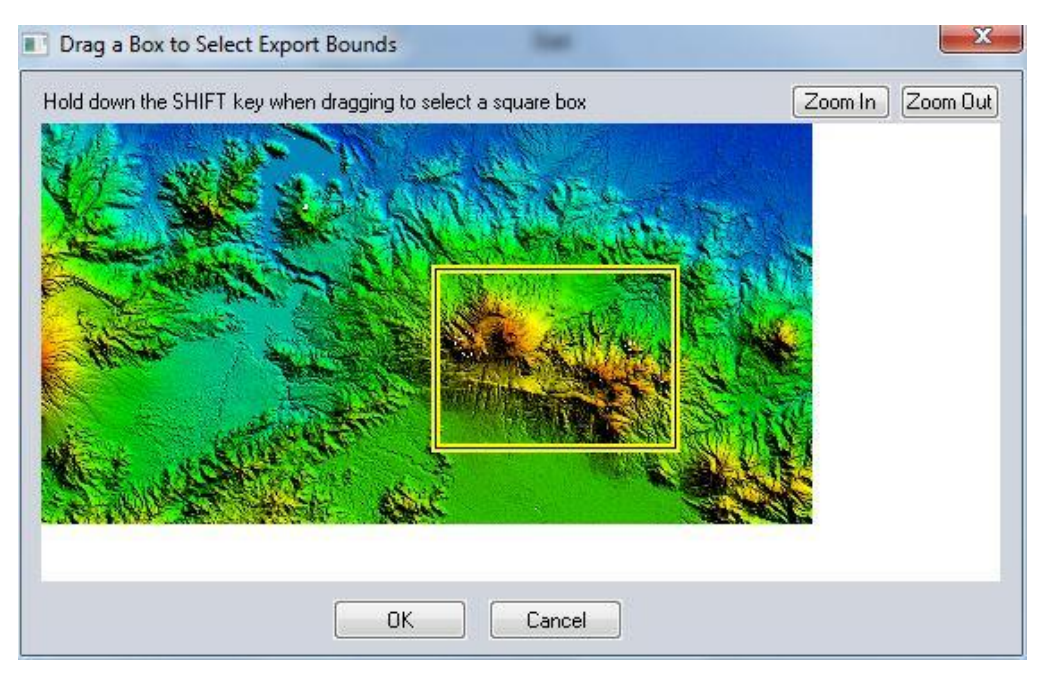

Gambar 3.10 Tampilan draw a box

4. Memilih Contour Options kemudian OK untuk membuat peta kontur

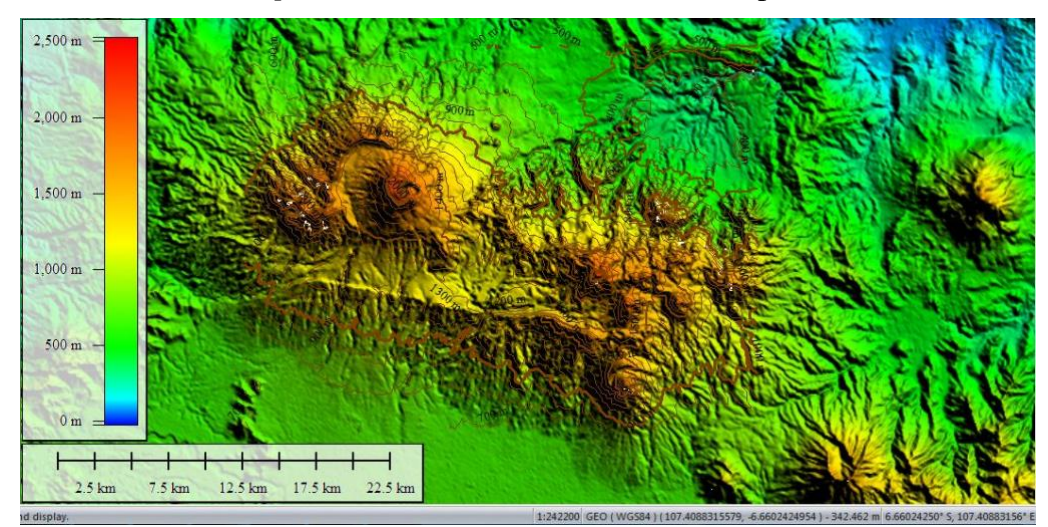

Gambar 3.11 Tampilan peta topografi

 Memilih menu *File* kemudian *Export*, lalu *Export Vector/Lidar Format* untuk membuat data peta kontur kedalam koordinat X, Y, dan Z dengan format.txt. Data peta kontur terdapat pada Lampiran 4.

Setelah mendapat data peta kontur (*latitude, longitude*, dan elevasi) maka data tersebut kemudian diplot dengan menggunakan Originpro 8, dan akan diperoleh peta kontur dari Gunungapi Tangkuban Parahu. Selanjutnya dapat diketahui persebaran episenter dari gempa vulkanik yaitu dengan memasukkan data titik gempa (X, Y, Z) dari data GAD ke dalam peta kontur yang sudah ada, sehingga dapat diketahui persebaran episenter gempa yang sedang diteliti. Langkah-langkah menggunakan Originpro 8 adalah sebagai berikut:

- 1. Membuka Software Originpro 8
- 2. Memilih menu *File* lalu *New Workbook*. Kemudian tambahkan kolom baru untuk C(Y)
- Mengisikan data kontur yang sudah didapatkan dari *software* Global Mapper ke dalam *workbook* untuk membuat peta kontur. A(X) untuk *longitude*, B(Y) untuk *latitude*, dan C(Y) untuk *depth*

|    | A(X)                                    | B(Y)           | C(Y)   |
|----|-----------------------------------------|----------------|--------|
| 1  | -13.01076                               | 10.97098       | -0.4   |
| 2  | -12.91766                               | 10.92742       | -0.4   |
| 3  | -12.54526                               | 11.04551       | -0.4   |
| 4  | -12.20913                               | 10.84408       | -0.4   |
| 5  | -12.07976                               | 10.66573       | -0.4   |
| 6  | -11.73832                               | 10.78722       | -0.4   |
| 7  | -11.70308                               | 10.88036       | -0.4   |
| 8  | -11.42806                               | 11.05103       | -0.4   |
| 9  | -11.37414                               | 11.25292       | -0.4   |
| 10 | 2 1 1 1 1 1 1 1 1 1 1 1 1 1 1 1 1 1 1 1 | 0.002.000.0000 | 26.575 |
| 11 | -13.01076                               | 9.46384        | -0.6   |
| 12 | -12.92426                               | 9.38352        | -0.6   |
| 13 | -12.35906                               | 9.33993        | -0.6   |
| 14 | -12.34416                               | 8.92442        | -0.6   |
| 15 | -12.24038                               | 8.645          | -0.6   |
| 16 | -12.04541                               | 8.39995        | -0.6   |
| 17 | -12.07976                               | 8.10609        | -0.6   |
| 18 | -11.69991                               | 8.55186        | -0.6   |
| 19 | -11.6961                                | 8.93569        | -0.6   |
| 20 | -11.27758                               | 9.39012        | -0.6   |
| 21 | -11.54023                               | 9.5764         | -0.6   |
| 22 | -11.42806                               | 9.92778        | -0.6   |
| 23 | -11.05566                               | 10.1225        | -0.6   |
| 24 | -10.86946                               | 10.44591       | -0.6   |

Gambar 3.12 Workbook peta kontur

 Memilih menu *File* lalu *New Workbook* untuk membuat peta penampang Barat – Timur

|    | A(X)      | B(Y) |
|----|-----------|------|
| 1  | -12.73146 | 1    |
| 2  | -11.89356 | 1    |
| 3  | -11.54728 | 1    |
| 4  | -11.02265 | 1    |
| 5  | -10.81937 | 1    |
| 6  | -9.87483  | 1.2  |
| 7  | -9.8417   | 1.2  |
| 8  | -9.28676  | 1.4  |
| 9  | -9.00746  | 1.4  |
| 10 | -8.92776  | 1.4  |
| 11 | -8.65526  | 1.6  |
| 12 | -8.44887  | 1.6  |
| 13 | -7.88651  | 1.4  |
| 14 | -7.66658  | 1.4  |
| 15 | -7.33167  | 1.6  |
| 16 | -6.80035  | 1.4  |
| 17 | -6.53155  | 1.4  |
| 18 | -6.50586  | 1.4  |
| 19 | -3.468    | 1.6  |
| 20 | -3.19507  | 1.6  |
| 21 | -2.21241  | 1.8  |
| 22 | -1.90172  | 1.8  |
| 23 | -0.73185  | 2    |
| 24 | -0.10964  | 1.8  |

Gambar 3.13 Workbook penampang Barat - Timur

5. Melakukan kembali langkah 4 untuk membuat *file* peta penampang Selatan – Utara, *Station*, Vulkanik Dalam, dan Vulkanik Dangkal

|    | A(X)      | B(Y) |
|----|-----------|------|
| 1  | -10.51824 | 1    |
| 2  | -10.51648 | 1    |
| 3  | -10.41022 | 1    |
| 4  | -10.07783 | 1    |
| 5  | -9.91066  | 1    |
| 6  | -8.17104  | 1.2  |
| 7  | -8.13979  | 1.2  |
| 8  | -7.59854  | 1.2  |
| 9  | -6.35055  | 1.2  |
| 10 | -6.16427  | 1.2  |
| 11 | -6.067    | 1.2  |
| 12 | -3.95737  | 1.4  |
| 13 | -3.94507  | 1.4  |
| 14 | -3.81249  | 1.4  |
| 15 | -2.99297  | 1.6  |
| 16 | -2.94725  | 1.6  |
| 17 | -2.9099   | 1.6  |
| 18 | -1.30497  | 1.8  |
| 19 | -0.85528  | 2    |
| 20 | -0.57586  | 2    |
| 21 | -0.57586  | 2    |
| 22 | -0.46817  | 2    |
| 23 | -0.25928  | 1.8  |
| 24 | -0.2033   | 1.8  |
|    |           |      |

Gambar 3.14 Workbook penampang Selatan - Utara

|    | A(X)                                                                                                    | B(Y)        | C(Y)     | D(L)       |
|----|----------------------------------------------------------------------------------------------------|-------------|----------|------------|
| 1  | 0.15031                                                                                                    | -0.60514    | -1.988   | RTU        |
| 2  | 2.345                                                                                                    | -1.534      | -1.525   | POS        |
| 3  | 2.43456                                                                                                    | 0.65913     | -1.404   | CTR        |
| 4  | -0.343                                                                                                    | 0.629       | -2.077   | TOW        |
| 5  | (1997) - 1997 - 1997 - 1997 - 1997 - 1997 - 1997 - 1997 - 1997 - 1997 - 1997 - 1997 - 1997 - 1997 - 1997 - 1997 | (1902-1100) | 92359335 | 1960CPREAD |
| 6  |                                                                                                    |             |          |            |
| 7  |                                                                                                    |             |          |            |
| 8  |                                                                                                    |             |          |            |
| 9  |                                                                                                    |             |          |            |
| 10 |                                                                                                    |             |          |            |
| 11 |                                                                                                    |             |          |            |

Gambar 3.15 Workbook koordinat stasiun pengamatan

|           | A(X)   | B(Y)   | C(Y)   |
|-----------|--------|--------|--------|
| Long Name |        |        |        |
| Units     | į      |        |        |
| Comments  | U      |        |        |
| 1         | -1.602 | -1.84  | -1.196 |
| 2         | -0.846 | -0.748 | -1.22  |
| 3         | 0.443  | -0.171 | -1.281 |
| 4         | -0.529 | 0.026  | -1.487 |
| 5         | 0.457  | 0.458  | -1.645 |
| 6         | 0.999  | 1.477  | -1.858 |
| 7         | -0.371 | 0.12   | -1.908 |
| 8         | -1.259 | 1.658  | -2.109 |
| 9         | 0.049  | 1.895  | -2.148 |
| 10        | -0.016 | 0.34   | -2.169 |
| 11        | -1.304 | -0.081 | -2.233 |
| 12        | -0.591 | 1.997  | -2.251 |
| 13        | 0.133  | 1.671  | -2.343 |
| 14        | -0.082 | 0.552  | -2.464 |
| 15        | 0.132  | -0.076 | -2.464 |
| 16        | -2.321 | -0.942 | -2.832 |
| 17        | 0.198  | 0.907  | -2.98  |
| 18        | -1.219 | 0.823  | -3.175 |
| 19        | -0.287 | 0.368  | -3.794 |
| 20        | 0.081  | 1.146  | -3.89  |
| 21        | -0.226 | -0.897 | -4.367 |

Gambar 3.16 Workbook data vulkanik dangkal

|    | A(X)  | B(Y)  | C(Y)  |
|----|-------|-------|-------|
| 1  | 0.565 | 0.28  | 1.539 |
| 2  | 0.913 | 0.485 | 1.529 |
| 3  | 0.917 | 0.241 | 1.469 |
| 4  | 0.132 | 0.25  | 1.454 |
| 5  | 0.571 | 0.402 | 1.443 |
| 6  | 1.212 | 0.302 | 1.442 |
| 7  | 0.743 | 0.821 | 1.432 |
| 8  | 0.964 | 0.569 | 1.417 |
| 9  | 0.833 | 0.284 | 1.392 |
| 10 | 0.322 | 0.207 | 1.368 |
| 11 | 0.758 | 0.495 | 1.331 |
| 12 | 0.742 | 0.302 | 1.283 |
| 13 | 0.681 | 0.371 | 1.259 |
| 14 | 0.462 | 0.163 | 1.252 |
| 15 | 0.82  | 0.421 | 1.252 |
| 16 | 0.928 | 0.324 | 1.247 |
| 17 | 0.547 | 0.234 | 1.227 |
| 18 | 0.546 | 0.656 | 1.206 |
| 19 | 0.618 | 0.22  | 1.201 |
| 20 | 0.157 | 0.251 | 1.173 |
| 21 | 0.785 | 0.387 | 1.064 |
| 22 | 0.469 | 0.639 | 1.044 |
| 23 | 0.791 | 0.44  | 1.031 |

Gambar 3.17 Workbook data vulkanik dalam

Untuk mengetahui kedalaman persebaran hiposenter, maka dilakukan pengeplotan dengan menggunakan data penampang Utara -Selatan, dan Barat - Timur, kemudian memasukkan kembali data titik gempa dari GAD berupa VTA dan VTB (Lampiran 4), maka otomatis dapat diketahui persebaran dan kedalaman hiposenter gempa dari gunung yang sedang diteliti pada waktu tertentu.

 Membuat peta sebaran hiposenter penampang Barat – Timur dengan cara plot ke grafik, kemudian pilih *Layer Properties*. Masukkan *Workbook* penampang Barat – Timur, vulkanik dalam, dan vulkanik dangkal

| Available Data Dele               | ete      | Layer Contents 🏠 💵              | OK               |
|-----------------------------------|----------|---------------------------------|------------------|
| hipocenter_b                      | <b>^</b> | kntrbartim_b                    | Cancel           |
| station_b                         |          | <pre>impocenter_c book5_c</pre> | Layer Properties |
| station_d<br>station_d<br>data4_b | E        |                                 | Plot Setup       |
| data5_b<br>data7_b                |          |                                 | Ungroup          |
| kntrbartim_b<br>lf_b              |          |                                 | Edit Range       |
| l[c                               | •        |                                 | Show Range       |

Gambar 3.18 Jendela Layer Properties hiposenter penampang Barat - Timur

 Melakukan langkah yang sama dengan nomer 6 untuk membuat peta sebaran hiposenter penampang Selatan – Utara dengan mengganti Workbook yang berbeda pada layer-nya

| Available Data Delete                      |             | Layer Contents 🏠 💵                 | 0K               |
|--------------------------------------------|-------------|------------------------------------|------------------|
| station_d<br>data4_b<br>data5_b<br>data5_b | <b>^</b> => | data5_b<br>hipocenter_c<br>book5_c | Cancel           |
|                                            |             |                                    | Layer Properties |
| kntrbartim_b                               |             |                                    | Plot Setup       |
| г_р<br>If_с<br>If d                        |             |                                    | Ungroup          |
| f_e<br>hipoall_b                           |             |                                    | Edit Range       |
| nipoall_c                                  | <b>T</b>    |                                    | Show Range       |

Gambar 3.19 Jendela Layer Properties hiposenter penampang Selatan - Utara

8. Membuat peta sebaran episenter dengan langkah seperti nomer 6, namun mengganti *Layer* dengan *Workbook station*, data kontur.

| Available Data Delete                  |              | Layer Contents 👚 ∓        | ОК               |
|----------------------------------------|--------------|---------------------------|------------------|
| kontur_b                               | ▲ → kontur_b | kontur_b                  | Cancel           |
| hipocenter_b                           |              | hipocenter_b<br>station_b | Layer Properties |
| nipocenter_c<br>station_b<br>station_c |              |                           | Plot Setup       |
| station_d<br>data4_b                   |              |                           | Ungroup          |
| data5_b<br>data7_b                     |              |                           | Edit Range       |
| trbartim_b                             |              | Show Range                |                  |
| C Sort                                 |              |                           | 📃 Rescale on OK  |

Gambar 3.20 Jendela Layer Properties episenter

Langkah penelitian ini dijelaskan pada diagram alur di bawah (Gambar 3.1).

## 3.5 Metode Analisis Data

Analisis data dilakukan dengan menggunakan pendekatan deskriptif, dimana data-data diolah kemudian dijelaskan secara deskriptif. Hasil penelitian yang ingin dicapai berupa tabel klasifikasi gempa dan gambar yang menggambarkan pemetaan hasil sebaran hiposenter dan episenter Gunungapi Tangkuban Parahu.

# 3.6 Diagram Alur Penelitian

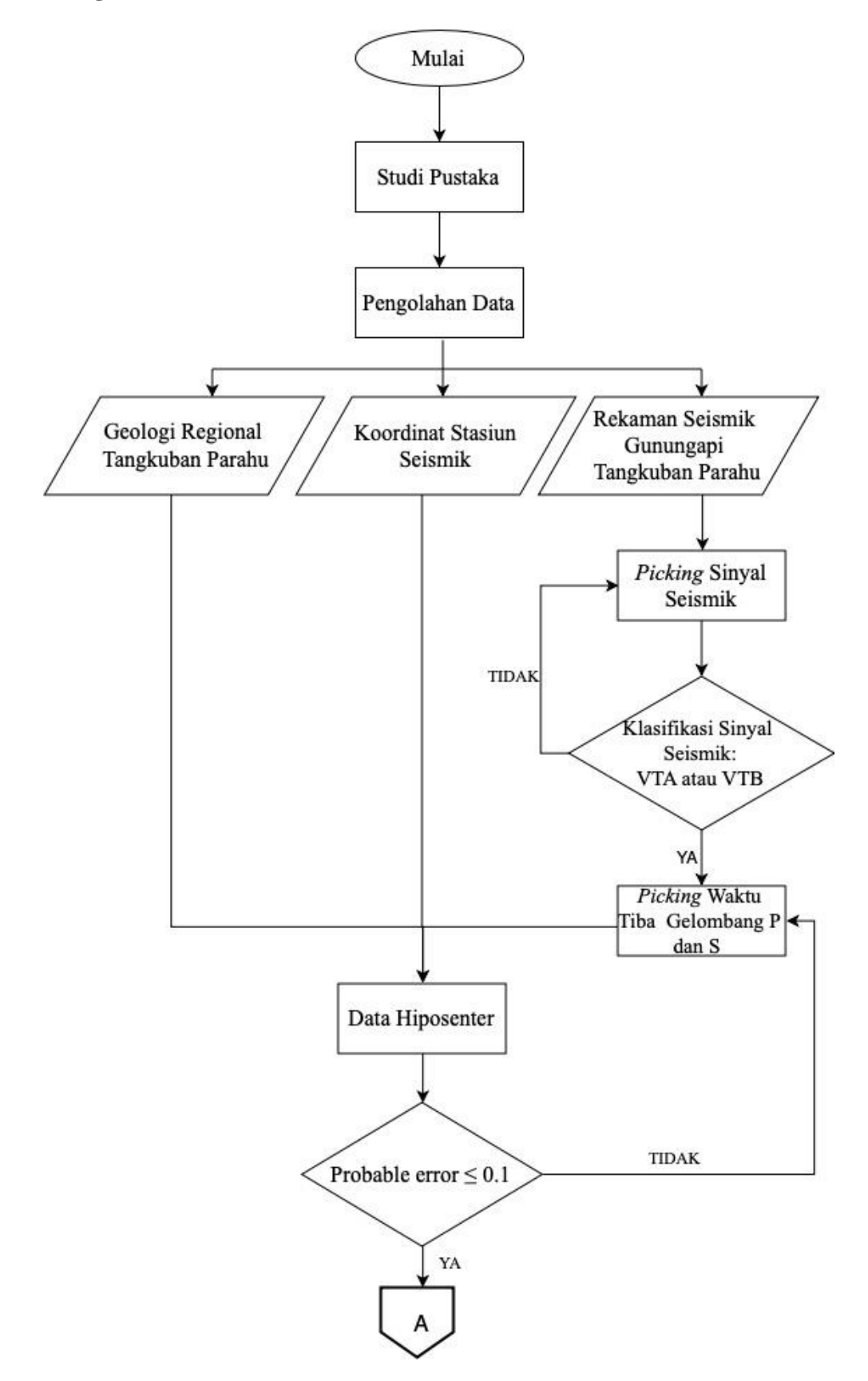

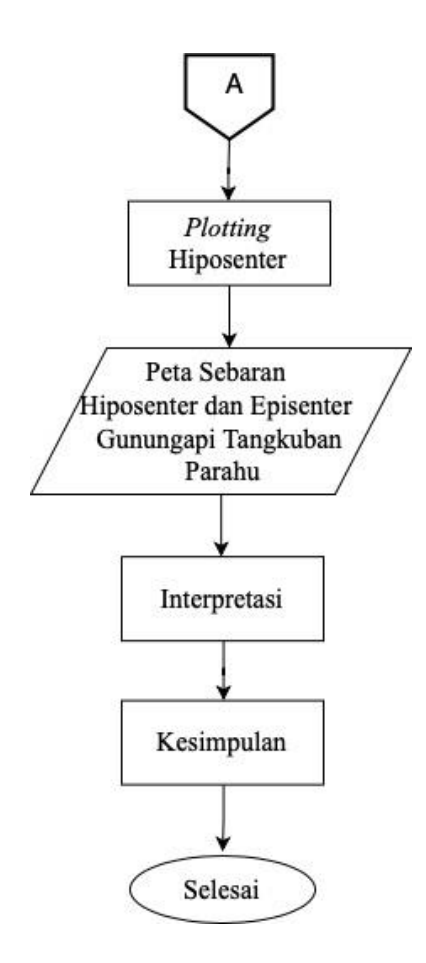

Gambar 3.21 Diagram alur penelitian